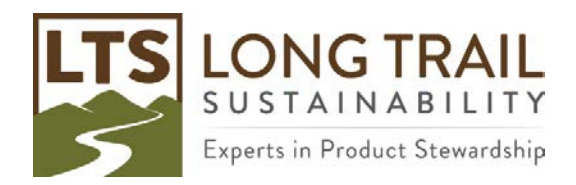

## How to create a system level process from a unit level process

To protect the confidentiality of data, with the Developer version of SimaPro you can create a system level process (aggregated data) from a unit level process.

| CCA Explored        | (                              | S Edit material process Bottle             |                       |         |          |              |            |      |              |               |             | 10101                 |
|---------------------|--------------------------------|--------------------------------------------|-----------------------|---------|----------|--------------|------------|------|--------------|---------------|-------------|-----------------------|
| Wizards             | Processes                      | Documentation Input/output                 | Parameters System des | ription |          |              |            |      |              |               |             |                       |
| Vizards             | S-Material                     |                                            |                       | 0.1     | - 22 - L |              |            |      |              |               |             | 6                     |
| roduct Systems      | SimaPro Demo                   | L                                          |                       |         | Products |              |            |      |              |               |             |                       |
| evelop wizards      | E Ceramics                     | Outputs to technosphere: Products and co-p | roducts               |         |          |              | Amount     |      |              | Unit          | Quantity    | Allocation %          |
| fizard variables    | Chemicals                      | Bottle                                     |                       |         |          |              | 8          |      |              | oz            | Mass        | 100 %                 |
| oal and scope       | Construction                   |                                            | Add                   |         |          |              |            |      |              |               |             |                       |
| escription          | il Electronics                 | Outputs to technosphere: Avoided products  |                       | 4       | mount    |              |            | Unit | Distribution | SD2 or 2SD M  | lin Max     | Comment               |
| braries.            | il Glass                       | Add                                        |                       |         |          |              |            |      |              |               |             |                       |
| wentory             | B Input Output                 |                                            |                       |         |          |              |            |      |              |               |             |                       |
| rocesses            |                                | 1                                          |                       |         | Inputs   |              |            |      |              |               |             |                       |
| roduct stages       | IB Minerals                    | inputs from nature                         | Sub-compartment       | Amount  | Unit     | Distribution | SD2 or 2SD | Min  | Max          | Comment       |             |                       |
| ystem descriptions  | Non-RNA processe               | Add                                        |                       |         |          |              |            |      |              |               |             |                       |
| laste types         | - Packaging-other              | Inputs from technosphere: materials/fuels  |                       |         | Amount   |              |            | Unit | Distributi   | on SD2 or 25D | Min M       | Max Comment           |
| irameters           | E Paper+ Board                 | Packaging glass, brown, at plant/US- US-EI | J                     |         | 8        |              |            | oz   | Undefine     | đ             |             |                       |
| npact assessment    | IE Plastics                    | Ad                                         | đ                     |         |          |              |            |      |              |               |             |                       |
| fethods             | In Water                       | Inputs from technosphere: electricity/heat | Amoun                 | t       |          |              |            |      |              |               |             |                       |
| alculation setups   | 8 Wood                         | Add                                        |                       |         |          |              |            |      |              |               |             |                       |
| terpretation        | Energy                         |                                            |                       |         |          |              |            |      |              |               |             |                       |
| terpretation        | E Transport                    | -                                          |                       |         | Outputs  |              |            |      |              |               |             |                       |
| locument Links      | # Processing                   | Emissions to air                           |                       |         | Sub-con  | npartment    | Amount     |      |              | Ur            | nit Distrib | aution SD2 or 2SD Min |
| eneral data         | III Use<br>III. Waste scenario | A                                          | dd                    |         |          | Partonette   |            |      |              |               |             |                       |
| terature references | Waste treatment                | Emissions to water                         | Sub-compartment       | Amount  | Unit     | Distribution | SD2 or 2SD | Min  | Max          | Comment       |             |                       |
| ubstances           |                                | Add                                        |                       |         |          |              |            |      |              |               |             |                       |
| nit conversions     |                                | Emissions to soil                          | Sub-compartment       | Amount  | Unit     | Distribution | SD2 or 2SD | Min  | Max          | Comment       |             |                       |
| nits                |                                | Add                                        |                       |         |          |              |            |      |              |               |             |                       |
| vantities           |                                | Final waste flows                          | Sub-compartment       | Amount  | Unit     | Distribution | SD2 or 2SD | Min  | Мах          | Comment       |             |                       |
| nages               |                                | Add                                        |                       |         |          |              |            |      |              |               |             |                       |
|                     |                                | Non material emissions                     | Sub-compartment       | Amount  | Unit     | Distribution | SD2 or 2SD | Min  | Max          | Comment       |             |                       |
|                     |                                | Add                                        | 20 3 6                |         |          | 25,253, 7    | 222 222    |      |              | 23 N          |             |                       |
|                     |                                | Social issues                              | Sub-compartment       | Amount  | Unit     | Distribution | SD2 or 2SD | Min  | Max          | Comment       |             |                       |
|                     |                                |                                            |                       |         |          |              |            |      |              |               |             |                       |
|                     |                                |                                            |                       |         |          |              |            |      |              |               |             |                       |

Figure 1: Example Unit Process

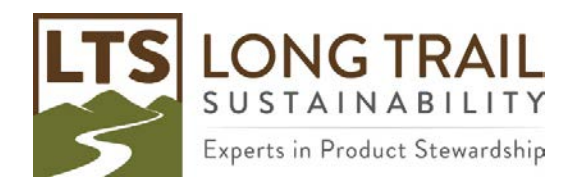

- 0 ×

1. Right click on the unit level process you would like to convert and click 'Analyze' or click on the 'Analyze' icon.

| LCA Explorer                                                                                                    |                                                                                                    |                                                             |                                                                                                    |             |                                                              |                                           |                                                                              | (a)-0.0                                                          |
|----------------------------------------------------------------------------------------------------|----------------------------------------------------------------------------------------------------|-------------------------------------------------------------|----------------------------------------------------------------------------------------------------|-------------|--------------------------------------------------------------|-------------------------------------------|------------------------------------------------------------------------------|------------------------------------------------------------------|
| Wizards                                                                                                    | Processes                                                                                                    | Name                                                        |                                                                                                    |             | / Unit                                                       | Waste type                                | Project                                                                      | Mark                                                             |
| Narads Virgads Virgads | Advertisi     Advertisi     Advertisi     Advertisi     Construction     Apricultural     Construction     Electronics     Formicals     Construction     Electronics     Fuels     Konstruction     Electronics     Fuels     Monetals     NonePolypocesses     NonePolypocesses     Noter     Paper+ board     Paper+ board     Paper+ board     Paper+ board     Polypocessing     Noter     Waste scenario     Waste treatment | Bottle<br>Bottle with flipper cap<br>Core<br>Gasket<br>Wire | Netgori<br>Bee<br>Anilys<br>Congae<br>Uncentery Anylei<br>Select Net<br>Edit<br>Screy<br>Entre<br>Ungelby |             | 7   0m<br>00<br>00<br>00<br>00<br>00<br>00<br>00<br>00<br>00 | not defined<br>not defined<br>not defined | Simaiho Demo<br>Simaiho Demo<br>Simaiho Demo<br>Simaiho Demo<br>Simaiho Demo | New<br>Edit<br>Yiew<br>Copy<br>Delete<br>Used by<br>□ Show as li |
|                                                                                                    | 2N24 Barris                                                                                                    | 1 item salected                                             |                                                                                                    | 1º 0HQ 1 0H |                                                              |                                           |                                                                              |                                                                  |

## 2. Click 'Calculate' while leaving the 'Method' field blank.

## 6) ChUsen/Public/Documents/SimaPro/Database/Professional; SimaPro Demo File: Edit: Calculate: Tools: Window: Help

| CCA Explored      |                                                                                                    |            |                             |                  |           |              |         |                 |             |              | 6           |
|-------------------|----------------------------------------------------------------------------------------------------|------------|-----------------------------|------------------|-----------|--------------|---------|-----------------|-------------|--------------|-------------|
| Wizards           | B Processes                                                                                                    | Name       |                             |                  |           |              |         | Z Unit          | Waste type  | Project      | Max         |
| Nizards           | 5 New calculation setup                                                                                                    |            |                             |                  |           |              |         | -0              | not defined | SimaPro Demo | Tien        |
| roduct Systems    | General Paran                                                                                                    | eter sets  | Analysis groups             | Chart            | options   |              |         |                 |             | SimaPro Demo | Edit        |
| Develop wizards   |                                                                                                    |            |                             |                  |           |              |         |                 | not defined | SimaPro Demo | Xiew        |
| fizard variables  | Name                                                                                                    |            |                             | - 1              |           |              |         |                 | not defined | SimaPro Demo | Copy        |
| oal and scope     | Comment                                                                                                    |            |                             |                  |           |              |         |                 |             |              | Delete      |
| escription        |                                                                                                    |            |                             | -10              |           |              |         |                 |             |              | Inches      |
| oraries           | Calculation function                                                                                                    |            |                             |                  |           |              |         |                 |             |              | Theo pl     |
| ventory           | C Network                                                                                                    |            |                             |                  |           |              |         |                 |             |              | C Show as I |
| messes            | C Tree                                                                                                    |            |                             |                  |           |              |         |                 |             |              |             |
| roduct stages     | Analyze                                                                                                    |            |                             |                  |           |              |         |                 |             |              |             |
| stem descriptions | C Compare                                                                                                    |            |                             |                  |           |              |         |                 |             |              |             |
| lasta turnar      | C Uncertainty analysis                                                                                                    |            |                             | _                |           |              |         |                 |             |              |             |
| vameter           | Method                                                                                                    |            |                             |                  |           |              |         |                 |             |              |             |
|                   |                                                                                                    |            |                             |                  |           |              |         |                 |             |              |             |
| athods            | Product                                                                                                    |            |                             | Amount           | Unit      | Project      | Comment |                 |             |              |             |
| alculation entrum | Bothe                                                                                                    |            |                             |                  | kg        | Simaero Demo |         |                 |             |              |             |
| acculation secups | Current library                                                                                                    |            |                             | Suffix           |           |              |         |                 |             |              |             |
| terpretation      |                                                                                                    |            |                             |                  |           |              |         |                 |             |              |             |
| terpretation      | Replacing library                                                                                                    |            |                             | Suffix           |           |              |         |                 |             |              |             |
| ocument data      |                                                                                                    |            |                             |                  |           |              |         |                 |             |              |             |
| eneral Gata       | Switches                                                                                                    |            |                             |                  |           |              |         |                 |             |              |             |
| ubstances         | Inventory per sub-compartment                                                                                                    |            |                             |                  |           |              |         |                 |             |              |             |
| abstances         | Exclude infrastructure processes                                                                                                    |            |                             |                  |           |              |         |                 | -           |              |             |
| nit conversions   | Exclude long-term emissions                                                                                                    |            |                             |                  |           |              |         |                 |             |              |             |
| inds              | Monte Carlo stop criterion                                                                                                    | Lana I.    |                             |                  |           |              |         |                 |             |              |             |
| Danciues          | <ul> <li>Eixed number of runs</li> <li>Use steep featers</li> </ul>                                                                                                    | 1000       | white I have not an and the | 10 menarit and 1 | Diotectra |              | 1       |                 |             |              |             |
| ages              | <ul> <li>Ose stop ractor</li> </ul>                                                                                                    | 0.005      | wore Turkentos i testar (na | w//unspectileo// | DiOmass/  |              | 1       |                 |             |              |             |
|                   | Seed value                                                                                                    | 0          |                             |                  |           |              |         |                 |             |              |             |
|                   | Help                                                                                                    |            |                             |                  |           |              |         | Calculate Close |             |              |             |
|                   |                                                                                                    | Eiter on [ |                             |                  |           | R and C      | or [    |                 |             | Clear 5      | 10          |
|                   | and the second second se | 11100 000  |                             |                  |           | - and        | 10 I    |                 |             |              |             |

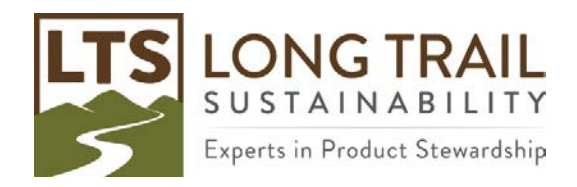

3. Once calculation is complete, an inventory of substances will appear. Right click on any of the substances and click 'Save as System Process.'

| C:\Users\Public   | Documents/SimaPro/Database/Professional SimaPro | o Demo - (Analyze Bottle) |           |                                 |              |                           |                           |                      |            |     |                  |   | - 0 > |
|-------------------|-------------------------------------------------|---------------------------|-----------|---------------------------------|--------------|---------------------------|---------------------------|----------------------|------------|-----|------------------|---|-------|
| S Ede Edt Ca      | alculate Jools Window Help                      | I'm m                     |           |                                 | Locar a      |                           | an aver some              |                      |            |     |                  |   | 1415  |
|                   |                                                 |                           |           |                                 |              | 12 9G9 6                  | fa Lui Lill               |                      |            |     |                  |   |       |
| Netw              | work Tree                                       | Impact asses              | sment     | Inve                            | ntory        | Process col               | ntribution                | Setup                | Checks (0) | 1.1 | Product overview |   |       |
| in man had an and | Indicator                                       | Cant                      |           |                                 |              |                           |                           |                      |            |     |                  | - |       |
| gmpartment        | indicator                                       | C.UL-OIT                  |           | C Default up                    |              |                           | D lt. lot                 | = % 1% 1%            |            |     |                  |   |       |
| All compartme     | ents 🔄 Amount                                   | 0% .                      |           | <ol> <li>Delauit gri</li> </ol> | 10           | 5.64                      | 1000 (MI)                 | 1997 - HOLDON (1997) |            |     |                  |   |       |
| Per sub-corr      | npartment Category                              | G                         | Standard  | Exclude for                     | ng-term emis | sions                     |                           |                      |            |     |                  |   |       |
| 500 proved        |                                                 | - C                       | Group     | E Perumpact                     | categon      |                           |                           |                      |            |     |                  |   |       |
|                   |                                                 | 21                        | 100 C 110 |                                 |              |                           |                           |                      |            |     |                  |   |       |
| No Substar        | nce                                             | / Compartr                | Unit      | Total                           | Bottle       | Packaging<br>glass, brown | Packaging<br>glass. brown |                      |            |     |                  |   |       |
| 1 1-Butar         | nol                                             | Air                       | ng        | 27.1                            | x            | Specification per Proces  | 15                        |                      |            |     |                  |   |       |
| 2 1-Butar         | nol                                             | Water                     | рц        | 3.36                            | x            | Calculate Calculat Decid  | -                         |                      |            |     |                  |   |       |
| 3 1-Penta         | anol                                            | Air                       | ng        | 12.7                            | x            | Save as System Process    |                           |                      |            |     |                  |   |       |
| 1 1-Penta         | anol                                            | Water                     | ng        | 30.4                            | x            | Lopy tem Descriptor       | CHIPARTE I                |                      |            |     |                  |   |       |
| 5 1-Pente         | ene                                             | Air                       | ng        | 21.4                            | x            | 0./9                      | 14.0                      |                      |            |     |                  |   |       |
| 5 1-Pente         | ene                                             | Water                     | ng        | 23                              | x            | 16.3                      | 6.69                      |                      |            |     |                  |   |       |
| 7 1-Propa         | anol                                            | Air                       | ng        | 203                             | x            | 173                       | 30.8                      |                      |            |     |                  |   |       |
| 3 1-Propa         | anol                                            | Water                     | ng        | 51.6                            | x            | 39.4                      | 12.2                      |                      |            |     |                  |   |       |
| 7 1,3-Dio         | xolan-2-one                                     | Water                     | μg        | 15.3                            | x            | ×                         | 15.3                      |                      |            |     |                  |   |       |
| 10 1.4-But        | tanediol                                        | Air                       | ng        | 50.5                            | x            | 47.7                      | 2.81                      |                      |            |     |                  |   |       |
| 11 1,4-But        | tanediol                                        | Water                     | ng        | 25.5                            | x            | 19.1                      | 6.45                      |                      |            |     |                  |   |       |
| 12 2-Amin         | opropanol                                       | Air                       | ng        | 9.8                             | x            | 9.72                      | 0.0728                    |                      |            |     |                  |   |       |
| 13 2-Amin         | opropanol                                       | Water                     | ng        | 23.6                            | x            | 23.5                      | 0.175                     |                      |            |     |                  |   |       |
| 14 2-Buter        | ne, 2-methyl-                                   | Air                       | pg        | 5.78                            | x            | 1.51                      | 4.27                      |                      |            |     |                  |   |       |
| 15 2-Buter        | ne, 2-methyl-                                   | Water                     | pg        | 13.9                            | x            | 3.61                      | 10.3                      |                      |            |     |                  |   |       |
| 16 2-Chlor        | roacetophenone                                  | Air                       | pg        | 141                             | x            | 141                       | ×                         |                      |            |     |                  |   |       |
| 17 2-Hexa         | none                                            | Water                     | ng        | 8.31                            | x            | 8.31                      | x                         |                      |            |     |                  |   |       |
| 18 2-Meth         | iyi-1-propanol                                  | Air                       | ng        | 35.2                            | x            | 28.7                      | 6.48                      |                      |            |     |                  |   |       |
| 19 2-Meth         | iyi-1-propanol                                  | Water                     | ng        | 84.4                            | ×            | 68.9                      | 15.6                      |                      |            |     |                  |   |       |
| 0 2-Meth          | yl-4-chlorophenoxyacetic acid                   | Air                       | pg        | 6.96E-5                         | x            | x                         | 6.96E-5                   |                      |            |     |                  |   |       |
| 1 2-Meth          | yl-4-chlorophenoxyacetic acid                   | Water                     | P9        | 0.00015                         | x            | x                         | 0.00015                   |                      |            |     |                  |   |       |
| 22 2-Meth         | yl-4-chlorophenoxyacetic acid                   | Soil                      | ng        | 1.09                            | x            | ×                         | 1.09                      |                      |            |     |                  |   |       |
| 23 2-Nitro        | benzoic acid                                    | Air                       | ng        | 22.6                            | x            | 22.4                      | 0.139                     |                      |            |     |                  |   |       |
| 4 2-Propa         | anol                                            | Air                       | μg        | 207                             | X            | 52.2                      | 155                       |                      |            |     |                  |   |       |
| 25 2-Propa        | anol                                            | Water                     | рg        | 1.69                            | x            | 0.0961                    | 1.59                      |                      |            |     |                  |   |       |
| 26 2,4-D          |                                                 | Air                       | ng        | 42.1                            | x            | ×                         | 42.1                      |                      |            |     |                  |   |       |
| 27 2,4-D          |                                                 | Soil                      | μg        | 3.48                            | x            | 0.442                     | 3.03                      |                      |            |     |                  |   |       |
| 28 2,4-D e        | ister                                           | Air                       | pg        | 7.8E-5                          | ×            | ×                         | 7.8E-5                    |                      |            |     |                  |   |       |
| 29 2,4-D e        | ister                                           | Water                     | pg        | 0.000111                        | x            | ×                         | 0.000111                  |                      |            |     |                  |   |       |
| 30 2,4-De         | ister                                           | Soil                      | pg        | 0.00361                         | x            | ×                         | 0.00361                   |                      |            |     |                  |   |       |
| 31 2,4-D, d       | dimethylamine salt                              | Air                       | pg        | 2.59E+5                         | x            | ×                         | 2.59E-5                   |                      |            |     |                  |   |       |
| 52 2.4-D. C       | dimethylamine salt                              | Water                     | pg        | 0.000141                        | X            | x                         | 0.000141                  |                      |            |     |                  |   |       |
| 33 2,4-D, c       | dimethylamine salt                              | Soil                      | pg        | 0.00451                         | x            | ×                         | 0.00451                   |                      |            |     |                  |   |       |
| 14 4-Meth         | W-2-pentanol                                    | Water                     | pa        | 0.0209                          | X            | ×                         | 0.0209                    |                      |            |     |                  |   |       |
| haryzing 1 kg     | botte                                           |                           |           |                                 |              |                           |                           |                      |            |     |                  |   |       |

4. Confirm or change the name. Confirm or change the category by clicking 'Browse' to choose a different category. Adjust the precision of calculated values. Copying documentation is also recommended. Then click 'OK' and the system level process will be created.

| Save as System Process     |                    |    | ×      |
|----------------------------|--------------------|----|--------|
| Name                       |                    |    |        |
| Bottle System              |                    |    |        |
| Category                   |                    |    |        |
| Material\_SimaPro Demo     | )                  |    | Browse |
| Precision of calculated va | lues               |    |        |
| 8 -                        | Copy documentation |    |        |
|                            |                    | OK | Cancel |

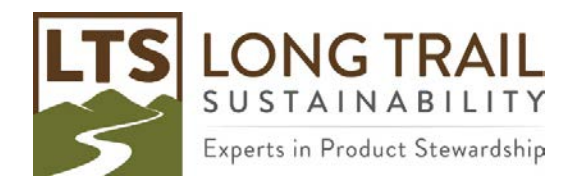

Page | 4

|                                                                                                    |                                                                                                    | 6 × 1                                                                                                    |                                                                                                    |                                                                                                    | 1.448/ 3<br>1.8                                                                                                    | 6                                                               | 649                                               | La LE                                                                                                    | IA BB                                                                                                    |                           |                                                        |                     |                                                                                                    |              |              |
|----------------------------------------------------------------------------------------------------|----------------------------------------------------------------------------------------------------|----------------------------------------------------------------------------------------------------|----------------------------------------------------------------------------------------------------|----------------------------------------------------------------------------------------------------|----------------------------------------------------------------------------------------------------|-----------------------------------------------------------------|---------------------------------------------------|----------------------------------------------------------------------------------------------------|----------------------------------------------------------------------------------------------------|---------------------------|--------------------------------------------------------|---------------------|----------------------------------------------------------------------------------------------------|--------------|--------------|
| Vizards                                                                                                    | Processes                                                                                                    | Nar                                                                                                    | ne                                                                                                    |                                                                                                    |                                                                                                    |                                                                 |                                                   |                                                                                                    |                                                                                                    |                           | / Unit                                                 | Waste type          | Project                                                                                                    |              | New          |
| lizards                                                                                                    | iii Material                                                                                                    | Bot                                                                                                    | tie<br>No Coston                                                                                                    |                                                                                                    |                                                                                                    |                                                                 |                                                   |                                                                                                    |                                                                                                    |                           | OZ                                                     | not defined         | SimaPro Demo                                                                                                    |              | Edit         |
| oduct Systems                                                                                                    | B Agricultural                                                                                                    | 1000                                                                                                    | tre with hipper car                                                                                                    | p                                                                                                    |                                                                                                    |                                                                 |                                                   |                                                                                                    |                                                                                                    |                           | p                                                      | nor denneu          | SimaPro Demo                                                                                                    |              | L LUIL       |
| evelop wizards                                                                                                    | Ceramics                                                                                                    | Con                                                                                                    | k                                                                                                    |                                                                                                    |                                                                                                    |                                                                 |                                                   |                                                                                                    |                                                                                                    |                           | oz                                                     | not defined         | SimaPro Demo                                                                                                    |              | Tiew         |
| Vizard variables                                                                                                    | 8 Chemicals                                                                                                    | Gas                                                                                                    | ket<br>e                                                                                                    |                                                                                                    |                                                                                                    |                                                                 |                                                   |                                                                                                    |                                                                                                    |                           | oz<br>oz                                               | not defined         | SimaPro Demo                                                                                                    |              | Copy         |
| Soal and scope                                                                                                    | H Electronics                                                                                                    |                                                                                                    |                                                                                                    |                                                                                                    |                                                                                                    |                                                                 |                                                   |                                                                                                    |                                                                                                    |                           |                                                        | 101.001.000         | 201001002010                                                                                                    |              | Delete       |
| Description                                                                                                    | B Fuels                                                                                                    |                                                                                                    |                                                                                                    |                                                                                                    |                                                                                                    |                                                                 |                                                   |                                                                                                    |                                                                                                    |                           |                                                        |                     |                                                                                                    |              | Used by      |
| Ibraries                                                                                                    | ®-Glass                                                                                                    |                                                                                                    |                                                                                                    |                                                                                                    |                                                                                                    |                                                                 |                                                   |                                                                                                    |                                                                                                    |                           |                                                        |                     |                                                                                                    |              | T Show as li |
| nventory                                                                                                    | Input Output     Metals                                                                                                    |                                                                                                    |                                                                                                    |                                                                                                    |                                                                                                    |                                                                 |                                                   |                                                                                                    |                                                                                                    |                           |                                                        |                     |                                                                                                    |              |              |
| rocesses                                                                                                    | 8 Minerals                                                                                                    |                                                                                                    |                                                                                                    |                                                                                                    |                                                                                                    |                                                                 |                                                   |                                                                                                    |                                                                                                    |                           |                                                        |                     |                                                                                                    |              |              |
| estem descriptions                                                                                                    | - Non-RNA pro                                                                                                    | cesses                                                                                                    |                                                                                                    |                                                                                                    |                                                                                                    |                                                                 |                                                   |                                                                                                    |                                                                                                    |                           |                                                        |                     |                                                                                                    |              |              |
| Vaste types                                                                                                    | E-Others                                                                                                    |                                                                                                    |                                                                                                    |                                                                                                    |                                                                                                    |                                                                 |                                                   |                                                                                                    |                                                                                                    |                           |                                                        |                     |                                                                                                    |              |              |
| arameters                                                                                                    | Paper+ Board                                                                                                    | 101                                                                                                    |                                                                                                    |                                                                                                    |                                                                                                    |                                                                 |                                                   |                                                                                                    |                                                                                                    |                           |                                                        |                     |                                                                                                    |              |              |
| mpact assessment                                                                                                    | 80 Plastics                                                                                                    |                                                                                                    |                                                                                                    |                                                                                                    |                                                                                                    |                                                                 |                                                   |                                                                                                    |                                                                                                    |                           |                                                        |                     |                                                                                                    |              |              |
| Aethods                                                                                                    | B Textiles                                                                                                    |                                                                                                    |                                                                                                    |                                                                                                    |                                                                                                    |                                                                 |                                                   |                                                                                                    |                                                                                                    |                           |                                                        |                     |                                                                                                    |              |              |
| alculation setups                                                                                                    | B-Water                                                                                                    |                                                                                                    |                                                                                                    |                                                                                                    |                                                                                                    |                                                                 |                                                   |                                                                                                    |                                                                                                    |                           |                                                        |                     |                                                                                                    |              |              |
| nterpretation                                                                                                    | III Energy                                                                                                    |                                                                                                    |                                                                                                    |                                                                                                    |                                                                                                    |                                                                 |                                                   |                                                                                                    |                                                                                                    |                           |                                                        |                     |                                                                                                    |              |              |
| nterpretation                                                                                                    | (i) Transport                                                                                                    |                                                                                                    |                                                                                                    |                                                                                                    |                                                                                                    |                                                                 |                                                   |                                                                                                    |                                                                                                    |                           |                                                        |                     |                                                                                                    |              |              |
| Document Links                                                                                                    | Processing                                                                                                    |                                                                                                    |                                                                                                    |                                                                                                    |                                                                                                    |                                                                 |                                                   |                                                                                                    |                                                                                                    |                           |                                                        |                     |                                                                                                    |              |              |
| Seneral data                                                                                                    | B Use                                                                                                    |                                                                                                    |                                                                                                    |                                                                                                    |                                                                                                    |                                                                 |                                                   |                                                                                                    |                                                                                                    |                           |                                                        |                     |                                                                                                    |              |              |
| iterature references                                                                                                    | Waste scenario     Waste treatment                                                                                                    |                                                                                                    |                                                                                                    |                                                                                                    |                                                                                                    |                                                                 |                                                   |                                                                                                    |                                                                                                    |                           |                                                        |                     |                                                                                                    |              |              |
| lubstances                                                                                                    | the tracke presenters.                                                                                                    |                                                                                                    |                                                                                                    |                                                                                                    |                                                                                                    |                                                                 |                                                   |                                                                                                    |                                                                                                    |                           |                                                        |                     |                                                                                                    |              |              |
| Jnit conversions                                                                                                    |                                                                                                    |                                                                                                    |                                                                                                    |                                                                                                    |                                                                                                    |                                                                 |                                                   |                                                                                                    |                                                                                                    |                           |                                                        |                     |                                                                                                    |              |              |
| Jnits                                                                                                    |                                                                                                    | <                                                                                                    | l)                                                                                                    |                                                                                                    |                                                                                                    |                                                                 |                                                   |                                                                                                    |                                                                                                    |                           |                                                        |                     |                                                                                                    | >            |              |
| Quantities                                                                                                    |                                                                                                    |                                                                                                    |                                                                                                    |                                                                                                    |                                                                                                    |                                                                 |                                                   |                                                                                                    |                                                                                                    |                           |                                                        |                     |                                                                                                    | 1            |              |
| mades                                                                                                    |                                                                                                    |                                                                                                    |                                                                                                    |                                                                                                    |                                                                                                    |                                                                 |                                                   |                                                                                                    |                                                                                                    |                           |                                                        |                     |                                                                                                    |              |              |
|                                                                                                    |                                                                                                    |                                                                                                    |                                                                                                    |                                                                                                    |                                                                                                    |                                                                 |                                                   |                                                                                                    |                                                                                                    |                           |                                                        |                     |                                                                                                    |              |              |
|                                                                                                    |                                                                                                    |                                                                                                    |                                                                                                    |                                                                                                    |                                                                                                    |                                                                 |                                                   |                                                                                                    |                                                                                                    |                           |                                                        |                     |                                                                                                    |              |              |
|                                                                                                    |                                                                                                    |                                                                                                    |                                                                                                    |                                                                                                    |                                                                                                    |                                                                 |                                                   |                                                                                                    |                                                                                                    |                           |                                                        |                     |                                                                                                    |              |              |
|                                                                                                    |                                                                                                    |                                                                                                    |                                                                                                    |                                                                                                    |                                                                                                    |                                                                 |                                                   |                                                                                                    |                                                                                                    |                           |                                                        |                     |                                                                                                    |              |              |
|                                                                                                    |                                                                                                    |                                                                                                    |                                                                                                    |                                                                                                    |                                                                                                    |                                                                 |                                                   |                                                                                                    |                                                                                                    |                           |                                                        |                     |                                                                                                    |              |              |
|                                                                                                    |                                                                                                    | 1.0                                                                                                    |                                                                                                    |                                                                                                    |                                                                                                    |                                                                 |                                                   |                                                                                                    |                                                                                                    |                           |                                                        |                     |                                                                                                    |              |              |
|                                                                                                    |                                                                                                    |                                                                                                    |                                                                                                    |                                                                                                    |                                                                                                    |                                                                 |                                                   |                                                                                                    |                                                                                                    |                           |                                                        |                     |                                                                                                    |              |              |
|                                                                                                    |                                                                                                    | Fi                                                                                                    | iter on                                                                                                    |                                                                                                    |                                                                                                    |                                                                 |                                                   | • at                                                                                                    | d C or                                                                                                    |                           |                                                        |                     | Clear 5                                                                                                    |              |              |
| 51                                                                                                    | 22475 items                                                                                                    | Fi                                                                                                    | iter on nelected                                                                                                    | 8                                                                                                    |                                                                                                    |                                                                 |                                                   | 4 M                                                                                                    | d Cor                                                                                                    |                           | 9.0.0.49 Developer                                     |                     | Clear 5                                                                                                    |              |              |
| S1<br>S1/Users\Public\Documents\Sim                                                                                                    | 22475 items<br>naPro:/Database/Professionat; Sir                                                                                                    | Fi<br>1 iten<br>maPro Demo - (Edit mate                                                                                                    | Iter on nelected                                                                                                    | tem"]                                                                                                    |                                                                                                    |                                                                 |                                                   | e ar                                                                                                    | d C or                                                                                                    |                           | 9.0.0.49 Developer                                     |                     | _Clear 5                                                                                                    |              | - 0          |
| S1<br>) C/Users/Public/Documents/Sim<br>)) Eile [dit Galculate ]ools                                                                                                    | 22475 itema<br>naPro:DatabaselProfessionat Sir<br>Window Help                                                                                                    | Fi<br>1 iten<br>maPro Derno - (Edit mate                                                                                                    | iter on nelected                                                                                                    | tem")                                                                                                    |                                                                                                    |                                                                 |                                                   | 6 <sub>8</sub>                                                                                                    | d Cor                                                                                                    |                           | 9.0.0.49 Developer                                     |                     | Clear 5                                                                                                    |              | - 0          |
| S1<br>3 CrUsersi Publici Documentsi Sim<br>3 File Edit Galculate Jools                                                                                                    | 22475 Rems<br>naPro: Database (Professional Sa<br>Window Help                                                                                                    | Fi<br>Titer<br>maPro Demo - (Edit mate                                                                                                    | iter on n selected                                                                                                    |                                                                                                    | A+8 I                                                                                                    | 0+A 60                                                          | ) Å                                               |                                                                                                    |                                                                                                    | 8                         | 9.0.0.49 Developer                                     |                     | S                                                                                                    |              | - 0          |
| S1<br>C1Users1Public1Documents1Sim<br>S Ele [dt Calculate ]ools<br>Calculate ]ools<br>Documentation                                                                                                    | 22475 Rems<br>maPro: Databasel Professionel; Sir<br>Window Help<br>D C R R R<br>Martinet Reserved                                                                                                    | Fill Tites<br>maPro Demo - (Edit mate                                                                                                    | iter on n selected                                                                                                    | tem]<br>                                                                                                    | A+B I                                                                                                    | 0+A 60                                                          | <b>)</b> 品                                        | · · ·                                                                                                    |                                                                                                    |                           | 9.0.0.49 Developer                                     |                     | <u>Clear</u> 5                                                                                                    |              | - 0          |
| S1<br>CrUserstPublic:Documents/Sim<br>Size [dt Calculate ]sols<br>Calculate ]<br>Documentation Inpu                                                                                                    | 22475 Rems<br>naPro:Database/Professional Sa<br>Window Help<br>D C P C Parame<br>ut/output Parame                                                                                                    | Fi<br>Titer<br>maPro Demo - [Edit mate                                                                                                    | Iter on nelected inselected insel                                                                                                    | 1em]                                                                                                    | A+B I                                                                                                    | 0+A 60                                                          | ) <u></u>                                         | • •<br>0. 10                                                                                                    |                                                                                                    |                           | 9.0.0.49 Developer                                     |                     | <u>Clear</u> 5                                                                                                    |              | - 0          |
| 51<br>CitorensPathic/Documents/Sem<br>5 Ele Edit Calculate Tools<br>Calculate Tools<br>Documentation Inpu                                                                                                    | 22475 Rems<br>maPro (Database) Professional: Sa<br>Window Help<br>D C C C<br>ut/output Parame                                                                                                    | Fi<br>Them<br>maiPro Demo - [[dit mate<br>demo - [[dit mate<br>eters   System d                                                                                                    | Iter on nelected                                                                                                    | terri)<br>To To<br>Products                                                                                                    | A+B I                                                                                                    | 0+A 00                                                          | ь<br>Ф                                            | ••                                                                                                    |                                                                                                    |                           | 9.00.49 Developer                                      |                     | S                                                                                                    |              | - 0          |
| 51 1 (Uters)Public/Documents/Sim 5 Ele Edit Calculate Jools 1 (Documentation Inpu 1 (Documentation Inpu 1 (Doc | 22475 Bens<br>maProl Databasel Professionet Sie<br>Wodow Help<br>D C R R<br>ut/output Parame                                                                                                    | Fi<br>I item<br>maPro Demo - (Edit mate<br>eters   System d                                                                                                    | Iter on needed                                                                                                    | tem"]<br>To To<br>Products                                                                                                    | A+8 1<br>=                                                                                                    | 0+A   €0<br>42   €0                                             | њ.                                                | ••                                                                                                    |                                                                                                    |                           | 9.00.49 Developer                                      | Waste               | Clear 5                                                                                                    | Comment      | - 0          |
| 51 51 Citibers/Public/Documents/Sim 5 Ele Edit Calculate Tools Calculate Tools Documentation Inpu Cutputs to technosphere: F Rottle Susteen                                                                                                    | 22473 Remi<br>matrix Datases Professionel Six<br>Window Help<br>Ut/output Parame<br>Products and co-products                                                                                                    | Fi<br>Therma-I (List mate<br>B & [<br>eters   System d                                                                                                    | Iter on needed                                                                                                    | terri]<br>To To<br>Products                                                                                                    | A+8 I<br>=                                                                                                    | 2+A €0<br>42 €0                                                 | 5 after                                           | . 10                                                                                                    | d Cor                                                                                                    | Quantity                  | 9.0.0.49 Developer                                     | Waste t             | Clear 5                                                                                                    | Comment      | - 0          |
| S 1 S Criberti Public/Decuments/Sim S Ele Ede Celculate Tools Documentation Inpu Outputs to technosphere: F Bottle System                                                                                                    | 22473 Aems<br>mafrix Database Professional, Sie<br>Worken Hele<br>D C C Finite Control Control<br>et/output Parame<br>Products and co-products                                                                                                    | Fi<br>Teer<br>maiPro Demo - (f.dt mate<br>eters   System d<br>Add                                                                                                    | Iter onn selected                                                                                                    | terri]<br>To To<br>Products                                                                                                    | A+B I<br>=                                                                                                    | )+A 60<br>42 42 42                                              | 5 effe                                            |                                                                                                    | d C or                                                                                                    | Quantity<br>Mass          | \$0.0.49 Developer<br>Allocation %<br>100 %            | Weste t<br>not def  | Clear 5 Clear 5 Clear | Comment      | - 0          |
| 51 Cribert Public/Decuments/Sim File Edit Celcular Tools Documentation Inpu Outputs to technosphere: F Bottle System Outputs to to technosphere:                                                                                                    | 22873 Aems<br>marked Database Professional, So<br>Window Hele<br>D Control Parame<br>Products and co-products<br>Annided products                                                                                                    | Fi<br>Taer<br>maPro Demo - Iffisk mate<br>B<br>Sters:   System d<br>Add                                                                                                    | Iter onn selected                                                                                                    | rem"]                                                                                                    | A+B I                                                                                                    | 0+A €0<br>42 €0                                                 | e e e e e e e e e e e e e e e e e e e             | Pistribution                                                                                                    | d Cor                                                                                                    | Quantity<br>Mass          | 3.0.49 Developer                                       | Waste t<br>not def  | Clear 5                                                                                                    | Comment 0    | - 0          |
| 51 CrUbert Public/Decuments/Sim File [de calcular Tools Documentation Inpu Coutputs to technosphere: F Bottle System Outputs to technosphere: F                                                                                                    | 22475 Aems<br>maPro Database Professionel Sia<br>Xindow: Hele<br>D C C C C C C C C C C C C C C C C C C C                                                                                                    | Fi<br>Tate<br>ma®ro Demo - (Edit metr<br>de                                                                                                    | Iter on n selected anal process flotte sys escription ]                                                                                                    | nterm]                                                                                                    | A+B I                                                                                                    | Amount                                                          | ý <sub>666</sub>                                  | e ar                                                                                                    | d C or<br>LA BB<br>Unit<br>kg<br>SD2 or 2SD Mi                                                                                                    | Quantity<br>Mass<br>n Max | 3.0.49 Developer<br>Allocation %<br>100 %<br>Comment   | Waste t<br>not def  | Clear 5                                                                                                    | Comment      | - σ<br>-     |
| 51<br>C CUbert Public Decement Sin<br>5 Efe Ed Celulate Tools<br>C Documentation Inpu<br>Outputs to technosphere: F<br>Bottle System<br>Outputs to technosphere: A                                                                                                    | 22475 Aeme<br>maProi Databasel Professionel: Sue<br>Window Help<br>D D D D D D D D D D D D D D D D D D D                                                                                                     | Fi<br>Taer<br>mu®ro Demo - (Edit mate<br>Electers   System d<br>Add                                                                                                    | Iter on natiected  inial process Bottle Sys escription Amo                                                                                                    | nterm]<br>To To To Products                                                                                                    | A+B I                                                                                                    | )+A 60<br>42 60                                                 | کی خوج کی اور اور اور اور اور اور اور اور اور اور | • ar                                                                                                    | d C or<br>LA B<br>Unit<br>kg<br>SD2 or 2SD Mi                                                                                                    | Quantity<br>Mass<br>n Max | 9.0.0.49 Developer<br>Allocation %<br>100 %<br>Comment | Waste t<br>not def  | Clear 5                                                                                                    | Comment<br>0 | - 5          |
| 51 Cluberd Public Decuments Sim File Edit Celouder Tools Documentation Impu Outputs to technosphere: F Bottle System Outputs to technosphere: A                                                                                                    | 22675 densi<br>wifvo Database (Professions) Sie<br>Winform Hele<br><b>D D D D D</b><br>wit/output Parame<br>Products and co-products<br>Avoided products<br>Add                                                                                                    | Fi<br>There<br>mathere Demo [164 mathere<br>@ \$\second Comparison<br>(Comparison of Comparison)<br>(Comparison of Comparison)<br>(Comparison)<br>(Compari | Iter on nalected and process that is by a constraint of the second second secon                                                                                                    | tem]                                                                                                    | A+B I                                                                                                    | Amount                                                          | 9 ata<br>Unit                                     | • ar                                                                                                    | d C or<br>Unit<br>kg<br>SD2 or 2SD Mi                                                                                                    | Quantity<br>Mass<br>n Max | 3.0.5.49 Developer                                     | Waste t<br>not def  | Clear 5                                                                                                    | Comment 0    | - 0          |
| 51<br>CUberPAdic/Decument(Sin<br>5 EF Ed: Catudar John<br>Documentation Inpu<br>Outputs to technosphere: F<br>Bottle System<br>Outputs to technosphere: A                                                                                                    | 22673 Anni<br>Nafivo Database Professionel; Se<br>Worker Help<br>D D D D D D D D D D D D<br>Products and co-products<br>Products and co-products<br>Add                                                                                                    | Fill There<br>mailting Demo - [filds mate<br>being System d                                                                                                    | Iter on nelected  rul process Tente fyr escription Amo                                                                                                    | tem]<br>Products                                                                                                    | A+B I                                                                                                    | 0+A 00                                                          | unit                                              | e ar                                                                                                    | d Cor<br>LA Diff<br>Kg<br>SD2 or 2SD Mi                                                                                                    | Quantity<br>Mass<br>n Max | 3.55.49 Developer<br>Allocation %<br>100 %<br>Comment  | Waste t<br>not def  | Clear 5                                                                                                    | Comment      | - σ<br>-     |
| 51 COUNTER Public Decomment Sim File Edit Calculate Taols Documentation Impu Outputs to technosphere: P Bottle System Outputs to technosphere: A Linputs from nature                                                                                                    | 22675 densi<br>mafred database (Professionel, Sie<br>Window Holp<br>D D D D D D D D D D<br>Products and co-products<br>Avoided products.<br>Add                                                                                                    | Fill Titler<br>Titler<br>ma <sup>th</sup> ro Demo - [154 mete<br>B System d<br>Add<br>Sub-compartment<br>In a anom -                                                                                                    | Iter on selected and selected and selected and selected and selected and selected and selected by the secret period of the secret period of the secret perio                                                                                                    | terri j<br>Products<br>Inputs<br>Unit t<br>Unit t                                                                                                    | A+B I                                                                                                    | Amount<br>1<br>SD2 or 250                                       | Unit Min                                          | © ar                                                                                                    | d or Unit Unit kg SD2 or 2SD Mi                                                                                                    | Quantity<br>Mass<br>n Max | 3.8.40 Developer<br>Allocation %<br>100 %<br>Comment   | Waste t<br>not def  | ype Category<br>ined SimaPro Dem                                                                                                    | Comment<br>0 | - 0          |
| S1 CUbertPublic/Deconnent/Sim CubertPublic/Deconnent/Sim Documentation Impu Outputs to technosphere: F Bottle System Outputs to technosphere: A Inputs from nature Alumnium                                                                                                    | 22675 densi<br>wifvo Database (Professions) Sie<br>Winkow Hele<br>Dir College<br>wit/output Parame<br>Products and co-products<br>Avoided products<br>Add                                                                                                    | Add                                                                                                    | Iter on setted                                                                                                    | tern]<br>                                                                                                    | A+B I                                                                                                    | Amount<br>1<br>SD2 or 250                                       | Unit Min                                          | © ar                                                                                                    | d or diamond of the second second sec | Quantity<br>Mass<br>n Max | 9.85.49 Developer                                      | Waste to<br>not def | Clear 5                                                                                                    | Comment<br>0 | - o          |
| Cluber/Public/Decoment(Sin Efe Ede Calcular Tools  Documentation Inpu Outputs to technosphere: F Bottle System Outputs to technosphere: A Inputs from nature Autimitum Anthydrite Accound                                                                                                    | 22675 Anna<br>Marko Database (Professionel; Si-<br>Workern: Holp<br>Di Ling Database (Professionel; Si-<br>Workern: Holp<br>Di Ling Database<br>Products and co-products<br>Avoided products<br>Add                                                                                                    | Add                                                                                                    | Amount Ox000521667 Ox000521667 Ox000521667 Ox000521667                                                                                                    | tem] Products Inputs Unit Kg In                                                                                                    | A+B I<br>= I<br>Distribution<br>Undefined<br>Undefined                                                                                                    | Amount<br>1<br>SD2 or 25D                                       | Unit Min                                          | © ar                                                                                                    | d Cor Unit kg                                                                                                    | Quantity<br>Mass<br>n Max | 3.0.49 Developer<br>Allocation %<br>100 %<br>Comment   | Waste t             | ype Category<br>ined _SimaPro Dem                                                                                                    | Comment<br>o | - 0          |
| COlvert Public Decement Sm     Ele Edit Calculate Tools     Documentation     Impu     Couputs to technosphere: F     Bottle System     Outputs to technosphere: A     Inputs from nature     Aumnium     Annydrite     Angon40     Barcine                                                                                                    | 22675 dans:<br>marked backsex (Professionel, Sie<br>Window Hole<br>DE Colored Colored Colore | Add                                                                                                    | Amount Amount Am                                                                                                    | Inputs<br>Unit Unit Unit Unit Unit Unit Unit Unit                                                                                                    | A+B I                                                                                                    | Amount<br>1<br>SO2 or 250                                       | Unit                                              | © ar                                                                                                    | d or Unit kg                                                                                                    | Quantity<br>Mass<br>n Max | 3.5.40 Developer                                       | Waste t             | Clear 5                                                                                                    | Comment<br>0 | - σ.         |
| Cluber/Public/Decoment(Sin     Ele [46 Calcular John     Documentation Impu      Outputs to technosphere: F Bottle System      Outputs to technosphere: F Inputs from nature     Autyrdite     Autyrdite     Autyrdite     Bardie Bartie Bardie                                                                                                    | 22673 Annie<br>Marken Parlessinnel, Sie<br>Workern: Mele<br>Die Beile<br>Products and co-products<br>Products and co-products<br>Avoided products.<br>Add                                                                                                    | Add                                                                                                    | Iter con         nsektrad           mal process Buttle by:         E           Escription         E           Amount         0.000852166:           0.0000522168:         D           0.0000522168:         D           0.0000522168:         D                                                                                                    | Inputs Unit Unit Unit Unit Unit Unit Unit Unit                                                                                                    | A+B<br>Distribution<br>Undefined<br>Undefined<br>Undefined                                                                                                    | Amount<br>1                                                     | Unit                                              | C and C and  | Unit kg Comment                                                                                                    | Quantity<br>Mass<br>n Max | 3.55.49 Developer                                      | Waste to not def    | Clear 5                                                                                                    | Comment<br>0 | - 0          |
| Clober Public Decoment (in  Ele Edit Calculate Tools  Documentation Impu Outputs to technosphere:  Bottle System Outputs to technosphere:  Auminium Anhydrite Argon-40 Bante Basate Basate Bas  | 22673 Anni:<br>Marino Database (Professione), Si-<br>Worker Help<br>D D D D D D D D D D D<br>Products and co-products<br>Avoided products<br>Add                                                                                                    | Add                                                                                                    | Iter on a selected           indi poses: Bette Sys           Escription           Amount           0.000652166           1.0732738-7           0.000552153           1.0732738-7                                                                                                    | Inputs Unit Inputs Unit Inputs Unit Inputs Unit Inputs Inputs Inp                                                                                                    | A+B I<br>=<br>Distribution<br>Undefined<br>Undefined<br>Undefined                                                                                                    | Amount<br>1<br>SD2 or 25D                                       | Unit Min                                          | © and the second second | d or Unit kg Unit kg SD2 or 2SD M Comment                                                                                                    | Quartity<br>Mass<br>n Max | 3.8.40 Developer                                       | Waste 1<br>not def  | ype Category<br>ined _SimaPro Dem                                                                                                    | Comment .    | - 0          |
| 51<br>CUbert Public Decoments Sim<br>Sim Sec 2004<br>Documentation Impu<br>Outputs to technosphere: F<br>Bottle System<br>Outputs to technosphere: A<br>Unputs from nature<br>Auminium<br>Anhydrite<br>Argon-40<br>Bastet<br>Bosait<br>Boromine                                                                                                    | 22675 densi<br>wafered Battaser (Professionel, Sie<br>Window Help<br>DE Color Color Color<br>et Coutput Parame<br>Products and co-products<br>Avoided products<br>Add                                                                                                    | Add Sub-compartment in ground in ground in gro                                                                                                    | Amount         0.000521661           Amount         0.000521661           1.07223287-7         6.4439906E-5           0.0005521611         1.15166656-7                                                                                                    | tern]<br>Products<br>Inputs<br>Unit [<br>kg 1<br>kg 1 | A+B I<br>=<br>Distribution<br>Undefined<br>Undefined<br>Undefined<br>Undefined                                                                                                    | D+A         \$0           Amount         1           SD2 or 2SD | Unit                                              | © ar                                                                                                    | Unit Unit Kg                                                                                                    | Quantity<br>Mass<br>n Max | 9.8.8.40 Developer                                     | Waste t             | Clear5                                                                                                    | Comment<br>0 | - σ          |
| Cluber Public Decomment (in<br>Ere Ed. Calcular John<br>Decommentation Inpu<br>Documentation Inpu<br>Outputs to technosphere: F<br>Bottle System<br>Outputs to technosphere: F<br>Inputs from nature<br>Antydrite<br>Antydrite<br>Barite<br>Basite<br>Basite                                                                                                    | 22675 Anna:<br>Marko Database Professionel; Si-<br>Worker: Help<br>D B B B B B B B B B B B B B B B B B B B                                                                                                    | Add Sub-compartment in ground in ground in gro                                                                                                    | Amount                                                                                                    | Inputs<br>Unit Unit U<br>kg I<br>kg I<br>kg I<br>kg I<br>kg I<br>kg I<br>kg I<br>kg I                                                                                                    | A+B I<br>= 1<br>Distribution<br>Undefined<br>Undefined<br>Undefined<br>Undefined<br>Undefined                                                                                                    | Amount<br>1<br>SD2 or 2SD                                       | Unit                                              | G at                                                                                                    | d or Unit kg                                                                                                    | Quantity<br>Mass<br>n Max | 3.55.49 Developer                                      | Waste to not def    | Clear 5                                                                                                    | Comment<br>0 | - Ø          |
| Crititer Public Decoment() Ele Est Calculate Tools Coursentation Impu Cutputs to technosphere: A Bottle System Outputs to technosphere: A Unputs from nature Anyodrite Arigon-40 Banite Banite Basat Borax Boromine Cadmium Cadmium Cadmium                                                                                                    | 22675 danser.<br>Hafrid Database (Professionel, Sie<br>Window Holp<br>III) III) III)<br>Products and co-products<br>Avoided products.<br>Add                                                                                                    | Add Sub-compartment in ground in ground in ground in ground in ground in ground in ground in ground in ground in ground in ground in ground in ground in ground in ground in ground in weter in ground in ground in weter in ground in ground in groun                                                                                                    | Amount Amount Am                                                                                                    | Imputs           Unit           Imputs           Unit           Imputs           Imputs                                                                                                    | A+B I<br>Distribution<br>Undefined<br>Undefined<br>Undefined<br>Undefined<br>Undefined                                                                                                    | Amount 1                                                        | Unit Min                                          | C ar                                                                                                    | d or Unit kg                                                                                                    | Quantity<br>Mass<br>n Max | 3.5.40 Developer                                       | Waste t<br>not def  | Clear 5                                                                                                    | Comment<br>o | - 0          |
| Culture Public Decomments Sin     Culture Public Decomments     Dire Jee Science Tools     Documentation     Input     Documentation     Input     Culturus to technosphere: F     Bottle System     Outputs to technosphere: F     Auminium     Antydrite     Augon-40     Barste     Bosst     Bosst     Bosst     Bosst     Bosst     Bosst     Bosst     Bosst     Commence     Cachium     Cachium     Cachium     Cachium                                                                                                    | 22675 danta control danta control danta cont       | Add Sub-compartment in ground in ground in ground in ground in ground in ground in ground in ground in ar                                                                                                    | Amount Amount Am                                                                                                    | Inputs<br>Unit (<br>kg i<br>kg i<br>kg i<br>kg i<br>kg i<br>kg i<br>kg i<br>kg i                                                                                                    | A+B I I I I I I I I I I I I I I I I I I I                                                                                                    | 0+A 80<br>Amount 1                                              | Unit Min                                          | Max                                                                                                    | Unit kg Comment                                                                                                    | Quantity<br>Mass<br>n Max | 9.85.40 Developer                                      | Waste to not def    | vpe Category<br>ined _SimaPro Dem                                                                                                    | Comment<br>0 | - 0          |
| CLUMPT Public Decoment Sin     Ele Ede Calcular Tools     Decomentation Impu      Doutputs to technosphere: F Bottle System      Outputs to technosphere: F Bottle System      Outputs to technosphere: A      Inputs from nature      Antyndite      Antyndite Basalt Borax      Borax      Bromine Calcular      Carbon dioxide, in air Carbon dioxide, in soil or                                                                                                    | 22675 Anna:<br>mathroid Database (Professionel; Si-<br>Worker: Help<br>Products and co-products<br>Avoided products<br>Add                                                                                                    | Add                                                                                                    | Amount escription Amount Counterprint Amount Counterprint Counterprint Amount Counterprint Counterprint Count                                                                                                    | Inputs Unit Unit Unit Unit Unit Unit Unit Unit                                                                                                    | A+B I I I I I I I I I I I I I I I I I I I                                                                                                    | 20+A 2 <sup>0</sup><br>Amount<br>1                              | Unit Min                                          | C at                                                                                                    | d or Unit kg                                                                                                    | Quantity<br>Mass<br>n Max | 3.55.49 Developer                                      | Waste to not def    | Clear s                                                                                                    | 0 Comment    | - a          |
| Citypers Public Decomments Sim     Citypers Public Decomments Sim     Decommentation     Input     Couputs to technosphere: F Bottle System     Outputs to technosphere: A     Inputs from nature     Aumminum     Autypers     Antypers     Basalt     Borax     Boromine     Carbon dioxide, in air     Carbon, organic, in soil or     Carballite                                                                                                    | 22675 dans:<br>marked backsex (Professionel, Sie<br>Window Hole<br>IIII IIIIIIIIIIIIIIIIIIIIIIIIIIIIIIII                                                                                                    | Add Sub-compartment in ground in ground in ground in weter in ground in weter in ground in weter in ground in weter in ground in ar                                                                                                    | Amount Amount Am                                                                                                    | Inputs Unit Unit Unit Unit Unit Unit Unit Unit                                                                                                    | A+B 1<br>Distribution<br>Undefined<br>Undefined<br>Undefined<br>Undefined<br>Undefined<br>Undefined<br>Undefined                                                                                                    | Amount<br>1<br>SD2 or 2SD                                       | Unit Min                                          | C of an and a second second se | Unit Unit kg                                                                                                    | Quantity<br>Mass<br>n Max | 3.5.40 Developer                                       | Waste to not def    | Clear 5                                                                                                    | Comment<br>o | - 0          |
| CiUser/Public/Decement/Sim     CiUser/Public/Decement/Sim     Decementation inpu  Outputs to technosphere: F Bottle System  Outputs to technosphere: A  Inputs from nature Autminium  Antydrite Argon-40 Barite Basalt Boraix Bromine Cachicle Carbon dioxide, in air Carbon, organic, in soll or Carbon, organic, in soll or Carbon, organic      | 22675 Anna:<br>malino distasse Professionel; Se<br>Winform: Mello<br>III IIII IIIII IIIIIIIIIIIIIIIIIIIIII                                                                                                    | Add Sub-compartment in ground in ground in gro                                                                                                    | Amount Amount Am                                                                                                    | Inputs  Products  Inputs  Unit  Kg I Kg I Kg I Kg I Kg I Kg I Kg I Kg                                                                                                    | A+B I I I I I I I I I I I I I I I I I I I                                                                                                    | Amount 1                                                        | Unit Min                                          | Max                                                                                                    | Unit kg Comment                                                                                                    | Quantity<br>Mass<br>n Max | 9.85.49 Developer                                      | Waste to not def    | vpe Category_<br>ined _SimaPro Dem                                                                                                    | Comment<br>0 | - 0          |
| COUNTPAINT Public Decoment (in<br>Ele Edit Calcular Tools     Decomentation Impu     Documentation Impu     Documentation Impu     Outputs to technosphere: F Bottle System     Outputs to technosphere: F Bottle System     Outputs to technosphere: F Bottle System     Dutputs to technosphere: F Bottle System     Countputs to technosphere: F Bottle System     Countputs     Countputs     Countputs     Countput     Countput     C         | 22673 semi<br>mahrid bataset/Professionet, Si-<br>Worker Help<br>III III IIII IIIII IIIIIIIIIIIIIIIIII                                                                                                    | Add Sub-compartment in ground in ground in ground in ground in ground in ground in ground in ground in ground in ground in ground in ground in ground in ground in ground in ground in ground in ground in ground in ground in ground in ground in ground in ground in ground in ground in ground in ground in ground in water in ground in water in ground in water in ground in water in ground in water in ground in water in ground in water in ground in water in ground in water in ground in water in ground in water in ground in water in ground in water in ground in water in ground in water in ground in ground in ground i                                                                                                    | Amount Amount Amount Amount Constant Amount Constant Amount Constant Consta                                                                                                    | Inputs Unit Unit Unit Unit Unit Unit Unit Unit                                                                                                    | A+B 1<br>Statribution<br>Indefined<br>Undefined<br>Undefined<br>Undefined<br>Undefined<br>Undefined<br>Undefined<br>Undefined<br>Undefined<br>Undefined                                                                                                    | Amount<br>1<br>502 or 2502                                      | Unit Min                                          | C ar                                                                                                    | Unit kg Unit kg Comment                                                                                                    | Quantity<br>Mass<br>n Max | 3.5.40 Developer                                       | Waste t<br>not def  | Clear 5                                                                                                    | Comment<br>o | - 0 .        |
| CiUsers/Public/Documents/Sim     CiUsers/Public/Documentation     Impu  Outputs to technosphere: F Bottle System  Outputs to technosphere: F Inputs from nature Auminium Antrydritte Argon-40 Bante Basatt Borax Bromine Caciba Carbon dioxide, in air Carbon, organic, in soil or Carbonalioxide, in air Carbonalioxide, in air Carbonalioxide, in      | 22675 dans:<br>Turbiel database (Professionel, Sie<br>Window Help<br>III) III) III)<br>Products and co-products:<br>Avoided products:<br>Add<br>Pioimass stock                                                                                                    | Add Sub-compartment in ground in air in ground in ground                                                                                                    | Amount Amount Am                                                                                                    | Inputs Unit Unit Unit Unit Unit Unit Unit Unit                                                                                                    | A+B 1<br>Distribution<br>Distribution<br>Distribut | Amount<br>1<br>SD2 or 2SD2                                      | Min                                               | Max                                                                                                    | Unit kg                                                                                                    | Quantity<br>Mass<br>n Max | 3.5.49 Developer                                       | Waste t             | ype Category<br>ined _SimaPro Dem                                                                                                    | o Comment    | - 0          |
| Cluber/Public/Decoment/Sin     En Edit Catedate Tools     Decomentation Inpu      Doutputs to technosphere: F Bottle System      Outputs to technosphere: F Bottle System      Outputs to technosphere: A      Inputs from nature      Antydrite      Antydrite Basait Boonine Cadmium Catelate Broonine Cadmium Catelate Carbon, disside, in air Carbon, disside, in air Carbon, disside, in air Carbon, disside, in air Carbon, Carbon, and the Carbon, Corporte Chromium Chryootle Chnobar                                                                                                    | 22675 sema:<br>matived backased Particestand; Si-<br>Worker: Help<br>Products and co-products<br>Avoided products:<br>Add<br>/ biomass stock                                                                                                    | Add Sub-compartment in ground in ground in gro                                                                                                    | Amount<br>Amount<br>Amount<br>Amount<br>0.000852166:<br>0.000052166:<br>0.0000522167:<br>0.000052167:<br>0.000052167:<br>0.000052167:<br>0.000052167:<br>0.000052167:<br>0.00005631:<br>0.00005631: | Inputs  Inputs  Inputs  Inputs  Inputs  Inputs  Inputs  Inputs  Inputs  Inputs  Inputs  Inputs  Inputs  Inputs  Inputs  Inputs  Inputs  Inputs  Inputs  Inputs  Inputs  Inputs  Inputs  Inputs  Inputs  Inputs Inputs Inputs Input                                                                                                    | A+B 1<br>Natribution<br>Indefined<br>Undefined<br>Undefined<br>Undefined<br>Undefined<br>Undefined<br>Undefined<br>Undefined<br>Undefined<br>Undefined                                                                                                    | Amount<br>1<br>502 or 250                                       | Unit Min                                          | Max                                                                                                    | d or Unit kg                                                                                                    | Quantity<br>Mass<br>n Max | 3.55.49 Developer                                      | Waste to not def    | ype Category<br>ined _SimaPro Dem                                                                                                    | Comment<br>0 | - 0          |
| COUMENT Public Decomments Sim     Countern Public Decomments     Fore [afs clocked Tools     Documentation Impu      Outputs to technosphere: F      Bottle System     Outputs to technosphere: F      Inputs from nature     Auminium     Antrydrite     Argon-40     Bante     Basalt     Borax     Boronine     Carbon dioxide, in air     Carbon dioxide, in air     Carbon      | 22675 danser (Professionel, Si-<br>Worker - Professionel, Si-<br>Worker - Professionel, Si-<br>Worker - Products and co-products<br>Products and co-products<br>Availed products.<br>Add                                                                                                    | Add Sub-compartment in ground in ground in gro                                                                                                    | Amount Amount Am                                                                                                    | Inputs Unit Unit Unit Unit Unit Unit Unit Unit                                                                                                    | A+B 1                                                                                                    | Amount<br>1                                                     | Unit Min                                          | C at                                                                                                    | Unit ka<br>SD2 or 25D M                                                                                                    | Quantity<br>Mass          | 3.53.40 Developer                                      | Waste t             | Clear 5                                                                                                    | Comment<br>o | - 0          |
| CiUser/Public/Document/Sim     CiUser/Public/Documentation     Impu     Documentation     Impu     Impu     Impu         | 22675 Anna:<br>maline Database Professionel; Se<br>Worker: Male<br>Difference: Male Control Control<br>Products and co-products:<br>Avoided products:<br>Add<br>* biomass stock                                                                                                    | Add Sub-compartment in ground in ground in gro                                                                                                    | Amount Amount Am                                                                                                    | Inputs Unit Unit Unit Unit Unit Unit Unit Unit                                                                                                    | A+B 1<br>2Vstribution<br>Undefined<br>Undefined<br>Undefined<br>Undefined<br>Undefined<br>Undefined<br>Undefined<br>Undefined<br>Undefined<br>Undefined<br>Undefined<br>Undefined<br>Undefined<br>Undefined<br>Undefined<br>Undefined<br>Undefined                                                                                                    | Amount<br>1<br>502 or 25D                                       | Unit Min                                          | Max                                                                                                    | Comment                                                                                                    | Quantity<br>Mass<br>n Max | 9.85.49 Developer                                      | Waste to not def    | vpe Category<br>ined _SimaPro Dem                                                                                                    | Comment<br>0 | - 0          |
| CLUMENT Public Decoment Sin     Ele Ede Calcular Tools     Decomentation Impu      Doutputs to technosphere: F Bottle System      Outputs to technosphere: F Bottle System      Outputs to technosphere: A      Inputs from nature      Antyndite      Argon-40 Bante Basalt Borax      Borax      Borax      Borax      Borax      Borax      Borax      Cadmium      Cachel      Carbon, organic, in soil or      Carbon, organic, in soil or      Carbon, organic, in soil or      Carbon, organic, in soil or      Carbon, organic, in soil or      Carbon, organic, in soil or      Carbon, organic, in soil or      Carbon, organic, in soil or      Carbon, organic, in soil or      Carbon, organic, in soil or      Canabar      Cay, unspecified                                                                                                    | 22673 Anni:<br>mathroid batabase/Professionel; Si-<br>Worker: Help<br>Products and co-products<br>Avoided products<br>Add                                                                                                    | Add Sub-compartment in ground in ground in gro                                                                                                    | Amount Amount Am                                                                                                    | Inputs           Unit           Kg           Kg                                                                                                    | A+B I I I I I I I I I I I I I I I I I I I                                                                                                    | Amount 1                                                        | Unit Min                                          | Max                                                                                                    | d or Unit kg                                                                                                    | Quantity<br>Mass<br>n Max | 3.53.40 Developer                                      | Waste t<br>not def  | Clear 5                                                                                                    | Comment<br>o | - 0          |
| CiUbern/Public/DocumentSin     CiUbern/Public/Documentation     Input     Documentation     Input     Cutputs to technosphere: F Bottle System     Outputs to technosphere: F Bottle System     Cutputs from nature     Aununium     Antydrite     Argon-40     Bantle     Basatt     Boraine     Cadmium     Carbon dioxide, in air     Carbon dioxide, in air     Carbon diox      | 22675 dans:<br>marked backsex (Professionel, Si-<br>Worker: Bio<br>Worker: Bio<br>Products and co-products:<br>Avoided products:<br>Add<br>biomass stock                                                                                                    | Add Sub-compartment in ground in ground in gro                                                                                                    | Amount         Amount           0.000521661         0.000521661           1.07223267         6.41399062-5           3.02946277         3.86095286-6           0.0005521661         1.01005521661           1.07327387-7         6.44399062-5           3.02946277-7         3.86095286-6           0.0305286313-1         1.7679338-5           3.02946277-1         1.0005528311-1           1.7037938-5         2.22687386           0.0020405181         1.70378467-1           0.002040518         1.70378467-1           0.002040518         1.00374667-0           0.003746750         0.003076751           0.003040618         1.00374667-0           0.003040618         0.00374678-0           0.003040618-0         0.003076757-0           0.003469835         4.6762677-5                                                                                                    | Inputs Unit Unit Unit Unit Unit Unit Unit Unit                                                                                                    | A+B 1<br>Distribution<br>Distribution<br>Distribut | Amount<br>1<br>SD2 or 2SD2                                      | Min                                               | Max                                                                                                    | Comment                                                                                                    | Quantity<br>Mass<br>n Max | 9.55.49 Developer                                      | Waste t             | ype Category<br>ined _SimaPro Dem                                                                                                    | o Comment    | - 0          |
| Clubert/Public/Decoment/Similer     Ele Ele Catedate Tools     Decomentation Impu  Outputs to technosphere: F Bottle System  Outputs to technosphere: F Bottle System  Outputs to technosphere: A  Inputs from nature Autyrdite Argon-40 Barite Basait Bromine Carbon, organite Brom, Carbon, and organite Carbon, dioxide, in air Carbon, dioxide, in air Carbon, dioxide, in air Carbon, dioxide, in air Carbon, organite Carbon, dioxide, in air Carbon, organite Carbon, dioxide, in air Carbon, dioxide, in air Carbon, organite Carbon, dioxide, in air Carbon, dioxide, in air Carbon, dio      | 22675 Anna:<br>mathroid Database (Professionel; Si-<br>Worker: Help<br>Products and co-products<br>Avoided products:<br>Add<br>/ Biomass stock                                                                                                    | Add Sub-compartment in ground in ground in gro                                                                                                    | Amount           Amount           Constraint           Amount           Constraint           Constraint           Constent           Constent                                                                                                    | Inputs           Inputs           In                                                                                                    | A+B 1                                                                                                    | Amount 1 502 or 2502                                            | Unit Min                                          | Max                                                                                                    | d or Unit kg                                                                                                    | Quantity<br>Mass<br>n Max | 3.8.40 Developer                                       | Waste to not def    | ype Category<br>ined _SimaPro Dem                                                                                                    | Comment<br>0 | - 0          |
| CiUpent Public Decoments to      CiUpent Public Decoments to      The Last Active Tools     Documentation Impu      Outputs to technosphere: F Bottle System      Outputs to technosphere: A      Inputs from nature      Aumminum      Antydrite      Argon-40 Bante Borax      Boratine Borax Borax Borax Borax Borax Borax Cathon dioxide, in air Carbon, organic, in soil or Carbon dioxide, in air Carbon, organic, in soil or Carbontation Cranallite Cerium Chromium Chromi      | 22675 danse:<br>marked backsex (Professionel, Si-<br>Worker: Help<br>Products and co-products<br>Avoided products.<br>Add<br>Products and co-products<br>Add                                                                                                    | Add Sub-compartment in ground in ground in gro                                                                                                    | Amount         amount           Amount         amount           Amount                                                                                                    | Inputs           Unit           Ug           igg           igg  <                                                                                                    | A+B 1<br>Distribution<br>Distribution<br>Distribut | Amount<br>1                                                     | Min                                               | Max                                                                                                    | Unit Unit kg                                                                                                    | Quantity<br>Mass          | 3.53.40 Developer                                      | Waste to not def    | ype Category<br>ined _SimaPro Dem                                                                                                    | Comment<br>o | - Ø          |
| Silver Public Decoments     Exercise Service     Exercise Service     Documentation     Impu      Documentation     Impu      Impu      Impu      Impu      Impu           | 22675 Aema:<br>mathroid Database (Professionel; Si-<br>Workern: Hole<br>IIII) IIII IIII IIIII IIIII IIIIIIIIII                                                                                                    | Add Sub-compartment in ground in ground in gro                                                                                                    | Amount         0           0.00052166         0           0.00052166         0           0.00052166         0           0.00052166         0           0.00052166         0           0.00052166         0           0.00052167         0           0.00052167         0           0.00052167         0           0.00052167         0           0.00055217         0           0.00055217         0           0.00055217         0           0.00055217         0           0.00055217         0           0.00055217         0           0.00055217         0           0.00055211         1.7079935-5           2.2567426         0           0.00055211         1.7079935-5           0.000107616         0.000107616           0.000107616         0.000107616           0.000107616         0.000107616           0.0000107616         0.000107616           0.0000107616         0.0000107616           0.0000107616         0.0000107616           0.0000107616         0.0000107616           0.0000107616         0.0000107616           <                                                                                                    | Inputs           Unit         Inputs           Unit         Inputs           Unit         Inputs           Unit         Inputs           Unit         Inputs           Inputs         Inputs           Inputs         Inputs                                                                                                    | A+B 1                                                                                                    | Amount<br>1<br>502 or 25D                                       | Unit                                              | Max                                                                                                    | Comment                                                                                                    | Quantity<br>Mass<br>n Max | 9.85.49 Developer                                      | Waste t             | vpe Category_<br>ined _SimaPro Dem                                                                                                    | Comment<br>0 | - 0          |
| 51 C (Uherr Public Decoment) in Fig. 26 Calcular Jook Documentation Impu Outputs to technosphere: F Bottle System Outputs to technosphere: A Unputs from nature Autyrdite Argon-40 Bante Basate Basate Basate Basate Basate Cadmium Cadmium Ca | 22673 semi:<br>mained batabase/Professionel; Si-<br>Worker: Help<br>Products and co-products<br>Avoided products<br>Add<br>Pbiomass stock .                                                                                                    | Add Sub-compartment in ground in ground in gro                                                                                                    | Amount Amount Am                                                                                                    | Inputs           Unit           Unit                                                                                                    | A+B 1<br>Distribution<br>Distribution<br>Distribut | Amount 1                                                        | Unit Min                                          | Max                                                                                                    | d or Unit kg                                                                                                    | Quantity<br>Mass<br>n Max | 3.5.40 Developer                                       | Waste t<br>not def  | Clear 5                                                                                                    | Comment<br>o | - 0<br>-     |

5. The new system level process will appear in the category chosen.

Figure 2: Example System Process